本文件提供 InduSoft PAC 本體安裝/專案下載之使用參考

1. 在 InduSoft 資料夾中,開啟"CEServer.exe"

| dit               | View      | <u>G</u> 0 | Favorites |                          |                               |                    |               |          |          |          |
|-------------------|-----------|------------|-----------|--------------------------|-------------------------------|--------------------|---------------|----------|----------|----------|
| s Wi              | cro_SD\Ir | nduSo      | ft        |                          | MARAERICERCOLOGICA            |                    |               |          |          |          |
|                   | B         | •          |           | -                        | -                             | -                  | -             |          | R        | <b>R</b> |
| 28888             | Drv       |            | WebAddOn  | MyRapi                   | MyRapiGe                      | OPCComn            | StudioSnmp    | StudioSn | CEServer | WibuCm   |
| 1                 |           |            |           |                          |                               |                    |               |          |          |          |
| J<br>Ver          |           |            |           | R                        | lemote Agent                  | t (¥8.1)           | ×             |          |          |          |
|                   |           |            |           |                          | Connection status             | :<br>remote client |               |          |          |          |
|                   |           |            |           |                          | Log:                          | remote chorn       |               |          |          |          |
|                   |           |            |           |                          | Runtime was start             | ted.               | -             |          |          |          |
|                   |           |            |           |                          |                               |                    | -             |          |          |          |
|                   |           |            |           |                          | Device connection<br>(TCP/IP) | via Network        | Start         |          |          |          |
|                   |           |            |           |                          |                               | Setup              | E <u>x</u> it |          |          |          |
|                   |           |            |           |                          | IP(s): 192.168.0.             | 10                 |               |          |          |          |
|                   |           |            |           |                          |                               |                    |               |          |          |          |
|                   |           |            |           |                          |                               |                    |               |          |          |          |
|                   |           |            |           |                          |                               |                    |               |          | ~        |          |
|                   |           |            |           |                          |                               |                    |               |          | 43       |          |
| and the second is |           | Sec. State |           | The states of the states |                               |                    |               |          |          |          |

2. 此時會跳出是否啟用安全性系統的提示,可依需求做選擇。若選擇 Yes 則會進入 Security System 啟用設定頁。

| Edit    | View      | Go     | Favorites                          |                                             |                                                   |                                                     |                                                 |                                 |                        |
|---------|-----------|--------|------------------------------------|---------------------------------------------|---------------------------------------------------|-----------------------------------------------------|-------------------------------------------------|---------------------------------|------------------------|
| dress W | licro_SDV | InduSe | oft                                |                                             |                                                   |                                                     |                                                 |                                 | MCM                    |
| >       | P         | 7      | Ø                                  | -                                           | -                                                 | -                                                   |                                                 |                                 |                        |
| Bin     | Drv       | ,      | WebAddOn                           | MyRapi                                      | MyRapiGe                                          | . OPCComn                                           | . StudioSnmp                                    | StudioSn                        | CEServer W             |
|         |           |        |                                    |                                             |                                                   |                                                     |                                                 |                                 |                        |
| Server  |           |        |                                    | R                                           | emote Agen                                        | t (v8.1)                                            | ×                                               |                                 |                        |
|         |           |        |                                    | P                                           | onnection statu                                   | s:                                                  | Market States                                   |                                 |                        |
|         |           |        |                                    | P                                           | lot connected to                                  | o remote client                                     |                                                 |                                 | The second second      |
|         |           | Ren    | note Agent                         | (v8.1)                                      |                                                   |                                                     |                                                 |                                 | ×                      |
|         |           | 4      | You do n<br>host from<br>before yo | iot have sec<br>n unauthoriz<br>ou proceed. | urity enabled.<br>ed access. It is<br>Do you want | You need to a<br>s strongly reco<br>to configure se | enable security<br>mmended that<br>ecurity now? | in order to pr<br>you configure | otect your<br>seculity |
|         |           |        |                                    |                                             | <u>Y</u> e                                        | is <u>N</u> o                                       |                                                 |                                 |                        |
|         |           |        |                                    | I                                           | P(s): 192.168.0.                                  | 10                                                  |                                                 |                                 |                        |
|         |           |        |                                    |                                             |                                                   |                                                     |                                                 |                                 |                        |
|         |           |        |                                    |                                             |                                                   |                                                     | AND STREET                                      |                                 |                        |
|         |           |        |                                    |                                             |                                                   |                                                     |                                                 |                                 |                        |
|         |           |        |                                    |                                             |                                                   |                                                     |                                                 |                                 |                        |
|         |           |        |                                    |                                             |                                                   |                                                     |                                                 |                                 |                        |

| Edit <u>V</u> iew | <u>G</u> o F <u>a</u> vorites |                                                        |          |
|-------------------|-------------------------------|--------------------------------------------------------|----------|
| ress Micro_SD\In  | duSoft                        |                                                        |          |
| 3 0               |                               |                                                        |          |
| in Drv            | WebAddon MyRa                 | api MyRapiGe OPCComn StudioSnmp StudioSn               | CEServer |
|                   |                               |                                                        |          |
| erver             |                               | Remote Agent (v8.1)                                    |          |
|                   |                               | Connection status:                                     |          |
|                   | Domotor                       | Not connected to remote client                         |          |
|                   | Remote A                      |                                                        |          |
|                   |                               | you want to suppress this message on the next startup? |          |
|                   |                               | Yes No                                                 |          |
|                   |                               | IP(s): 192.168.0.10                                    |          |
|                   |                               |                                                        |          |
|                   |                               |                                                        |          |
|                   |                               |                                                        |          |
|                   |                               | R.                                                     |          |
|                   |                               |                                                        |          |

3. 若步驟 2 選擇 No, 系統則會詢問下次是否跳過步驟 2 的提示

4. 步驟 3 後,若當資料夾內已有專案,則會自動 Run 起專案,請切換視窗至 Remote Agent 框;若資料夾內尚未有專案則會提示 Incomplete 錯誤,請直接按 OK 回 Remote Agent 框,然後記下 Remote Agent 左下的 IP 位址

| dit <u>V</u> iew <u>G</u> o F <u>a</u> vorites |                                                       |
|------------------------------------------------|-------------------------------------------------------|
| s Micro_SD\InduSoft                            |                                                       |
| Drv WebAddOn MyRac                             | MyRapiGe OPCComp StudioSomo StudioSo (EServer With Co |
| 1                                              |                                                       |
| ,<br>rer                                       | Remote Agent (v8.1)                                   |
|                                                | Connection status:<br>Not connected to remote client  |
|                                                | Log:<br>Runtime was started.                          |
|                                                | Device connection via Network Start                   |
|                                                | Setup Exit                                            |
|                                                |                                                       |
|                                                |                                                       |
|                                                | ß                                                     |

## 5. 回到 PC 的開發畫面,點擊 Connect 後跳出 Remote Management 對話框

|                                                                                                    | InduSoft Web Studio                                                                                                    |
|----------------------------------------------------------------------------------------------------|----------------------------------------------------------------------------------------------------|
| Home View Insert Project                                                                                                    | Help                                                                                                    |
| A Cut<br>Copy<br>Paste of Find/Replace<br>Clipboard                                                                                                    | Pownload     Pownload     Pownl |
| Project Explorer 🌐 📮                                                                                                    | Remote Management                                                                                                    |
| <ul> <li>Project: CustomWidget_test.APP</li> <li>Screens</li> <li>Main</li> <li>Screen Group</li> <li>Thin Clients</li> <li>Project Symbols</li> <li>Graphics Script</li> <li>Symbols</li> <li>Layout</li> </ul> | Target       Specify and connect to the target host before you can download your project and the run-time         Project       Import         Embedded Lice       Target Station         O Host:       192.188.0.10         Serial Port:       Advanced         Microsoft ActiveSync       Install system files         Install system files       Only newer files                                                                                                    |

6. 在 Target 頁填入 IP 位址,並點擊 Connect 鈕與 PAC 連線

| Remote Managem                               | nent 📃 🗾                                                                                                    |
|----------------------------------------------|----------------------------------------------------------------------------------------------------|
| Target<br>Project<br>Import<br>Embedded Lice | Specify and connect to the target host before you can download your project and the run-time Target Station <ul> <li>Host:</li> <li>192.168.0.10</li> <li>Serial Port:</li> <li>Advanced</li> <li>Microsoft ActiveSync</li> <li>Install system files</li> <li>Only newer files</li> </ul> |
|                                              | OK Cancel                                                                                                    |

執行此步驟時可先備分 PAC 上的 InduSoft 資料夾。 在這個步驟中,您 PC 上的 InduSoft 版本將會覆蓋您的 PAC InduSoft 本體資料夾。 請注意您購買的 PAC 授權是否可適用於您在 PC 版上使用的版本。

把 Only newer files 框上的勾取消後, 點擊 Install system files....鈕, InduSoft 將會安裝至連線中的 PAC 上。

| Remote Managem                               | ient 🗾                                                                                                    |
|----------------------------------------------|----------------------------------------------------------------------------------------------------|
| Target<br>Project<br>Import<br>Embedded Lice | Specify and connect to the target host before you can download your project and the run-time         Target Station            Host:         192.168.0.10          Serial Port:        Advanced         Microsoft ActiveSync         Install system files       Only newer files |
|                                              | OK Cancel                                                                                                    |

8. 在 Project 頁上把 Only newer files 框上的勾取消,然後點擊 Download...鈕,您在 PC 上的專案將會下載至 PAC 上

| ſ | Remote Managem | nent 🗾 🗾                                                                                      |
|---|----------------|-----------------------------------------------------------------------------------------------|
|   | Target         | Download your project to the target device                                                    |
| l | Project        |                                                                                               |
|   | Import         | Project Path<br>Local: BaymondWDocumentsWinduSoft Web Studio v8.1 ProjectsWCustomWidget_testW |
|   | Embedded Lice  | Target: \Micro_SD\InduSoft\Custom\Idget_test\}                                                |
|   |                | Download Only newer files Run Status:                                                         |
|   |                | Send File Stop                                                                                |
|   |                |                                                                                               |
|   |                |                                                                                               |
|   |                |                                                                                               |
|   |                | OK Cancel                                                                                     |

7.